# mSzofic

Tutorial: Jak umieścić znacznik podpisu w dokumencie, korzystając z podpisu jednorazowego

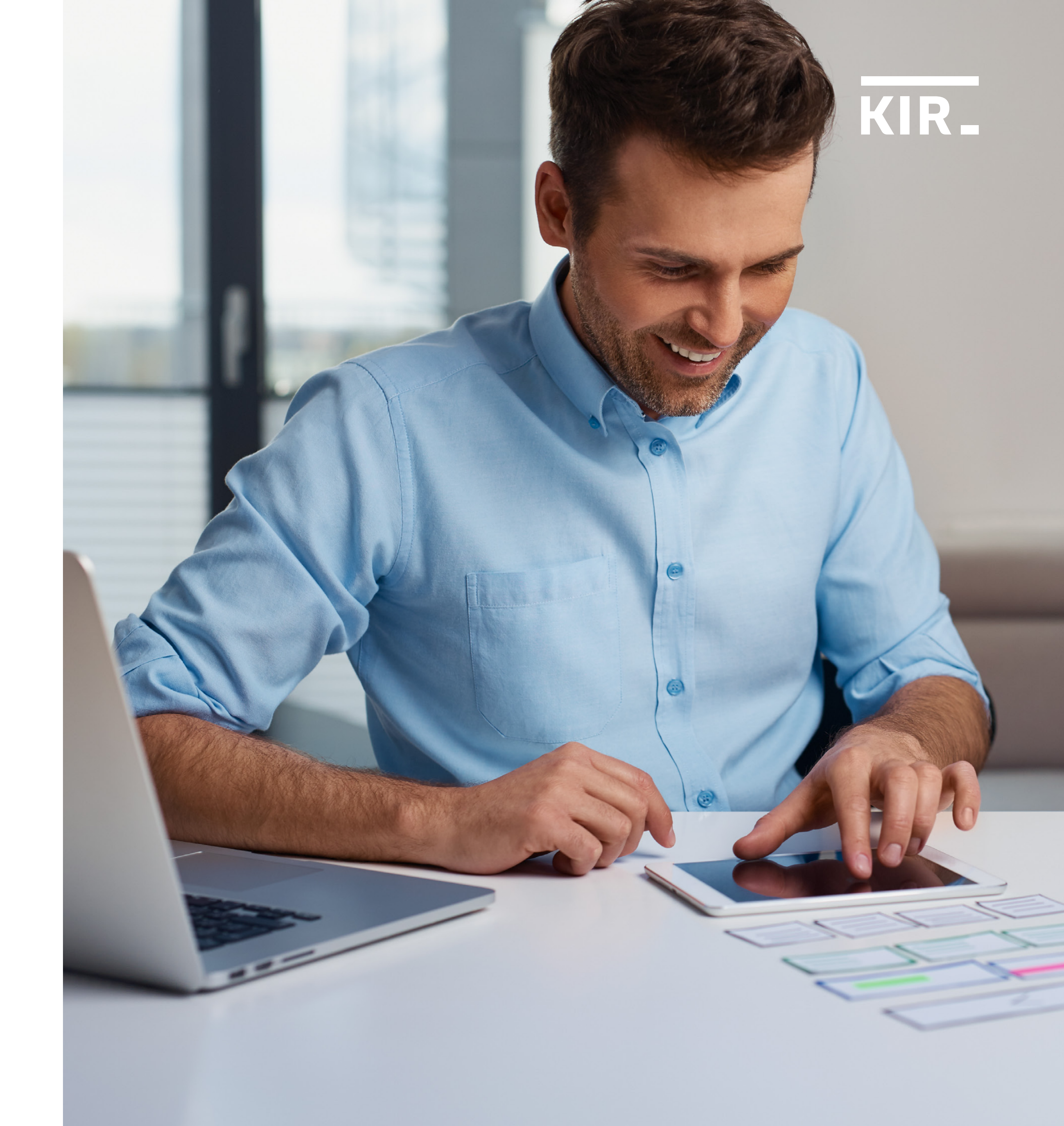

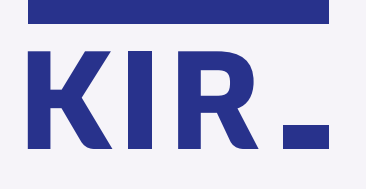

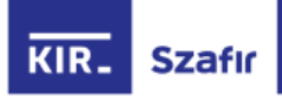

Certyfikat został wygenerowany i jest gotowy do użycia. Aby rozpocząć podpisywanie dokumentu – w formacie PDF, wskaż plik z dysku Twojego komputera.

Pamiętaj: Twój certyfikat będzie dostępny przez 15 minut. Po tym czasie podpisanie dokumentu nie będzie możliwe.

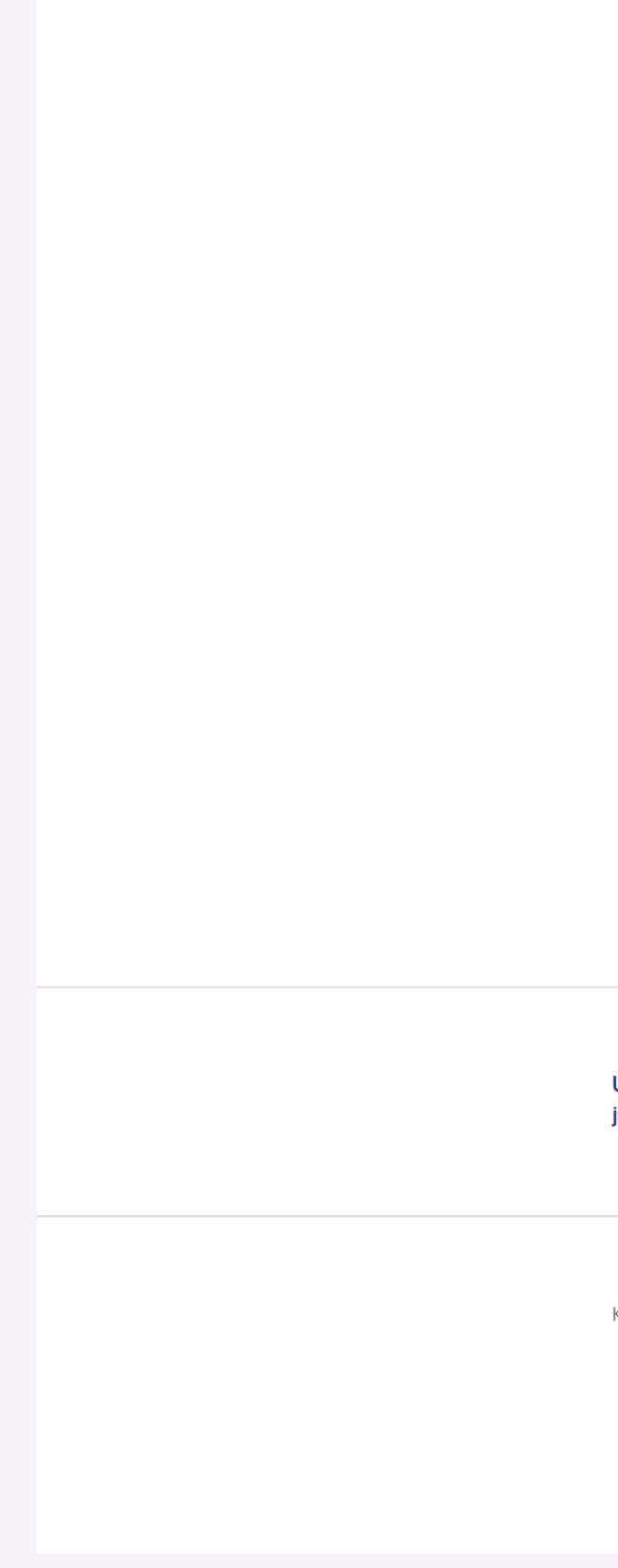

| Certyfikat został wygenerowany i jest gotowy do użycia                                          |                           |                                                     |                                                      |                 |          |                 |        |
|-------------------------------------------------------------------------------------------------|---------------------------|-----------------------------------------------------|------------------------------------------------------|-----------------|----------|-----------------|--------|
| Prezentacja danych certyfikatu                                                                  |                           |                                                     |                                                      |                 |          |                 |        |
| Imię                                                                                            | Nazwisko                  |                                                     | Numer dokumentu                                      |                 |          |                 |        |
| JAN                                                                                             | KOWALSKI                  |                                                     | PNOPL-98765432198                                    |                 |          |                 |        |
| (i) Certyfikat dostępny przez: <b>14 min</b>                                                    | 50 sek.                   |                                                     |                                                      |                 |          |                 |        |
| Wskaż dokument, który chcesz podpisać                                                           | . Wybrany plik po<br>DF   | owinien być w formac                                | cie PDF (o wadze max 5 MB).<br>Autoryzuj i podpisz → |                 |          |                 |        |
|                                                                                                 | 📫 Wysyłani                | e pliku                                             |                                                      |                 |          |                 |        |
| Jsługa podpisu elektronicznego mSzafir<br>est realizowana przez Krajową Izbę Rozliczeniową S.A. | <ul> <li>← → ×</li> </ul> | ← → ✓ ↑ → Ten komputer > Pulpit > Nowy folder > NEW |                                                      |                 | ٽ ~      | Przeszukaj: NEW |        |
|                                                                                                 | Organizuj 🔹               | <ul> <li>Nowy folder</li> </ul>                     |                                                      |                 |          | -               | == 🕶 🔲 |
|                                                                                                 | <u> </u>                  | Nazwa                                               | Data modyfikacji                                     | Тур             | Rozmiar  |                 |        |
| Krajowa Izba Rozliczeniowa 2020 © Wszelkie prawa zastrzeżone                                    | <b></b>                   | 🔁 PDF1 (1).pdf                                      | 31.07.2014 16:04                                     | Dokument progra | 421 KB   |                 |        |
|                                                                                                 | +                         | 🔁 PDF1 (2).pdf                                      | 05.12.2014 11:20                                     | Dokument progra | 174 KB   |                 |        |
|                                                                                                 | <b></b>                   | 🔁 PDF1 (3).pdf                                      | 17.06.2014 10:21                                     | Dokument progra | 2 522 KB |                 |        |
|                                                                                                 |                           | PDF1 (4).pdf                                        | 16.05.2014 11:12                                     | Dokument progra | 4 492 KB |                 |        |
|                                                                                                 |                           | Nazwa pliku:                                        |                                                      |                 | ~        | *.pdf           |        |
|                                                                                                 |                           |                                                     |                                                      |                 |          | Otwórz          | Anul   |
|                                                                                                 |                           |                                                     |                                                      |                 |          |                 |        |

**mSzafir** - Jak umieścić znacznik podpisu, podpisując dokument przy użyciu certyfikatu jednorazowego?

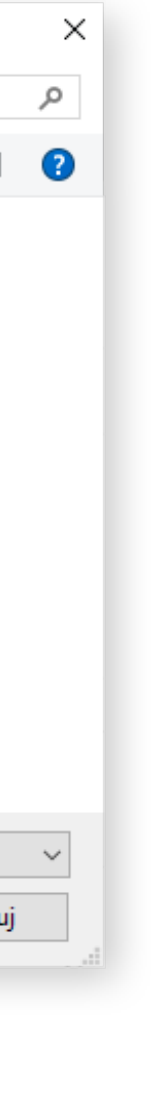

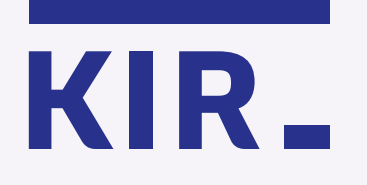

Kliknij na obraz dokumentu, aby przejść do jego podglądu.

## Certyfikat został wygenerowany i jest gotowy do użycia

Prezentacja danych certyfikatu Nazwisko Numer dokumentu Imię JAN KOWALSKI PNOPL-98765432198 (i) Certyfikat dostępny przez: **14 min 50 sek.** Wybrany dokument Nazwa dokumentu Liczba stron 1. PDF1 (4).pdf 1 Skrót: 9E1B 207C ... 57CC 984F • Zapoznałem(am) się z treścią dokumentu Autoryzuj z mojelD  $\,
ightarrow\,$ 

**mSzafir** - Jak umieścić znacznik podpisu, podpisując dokument przy użyciu certyfikatu jednorazowego?

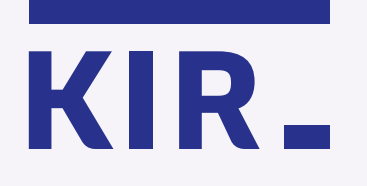

Wybierz ikonę 🖉 +, znajdującą się w prawym górnym rogu podglądu podpisywanego pliku.

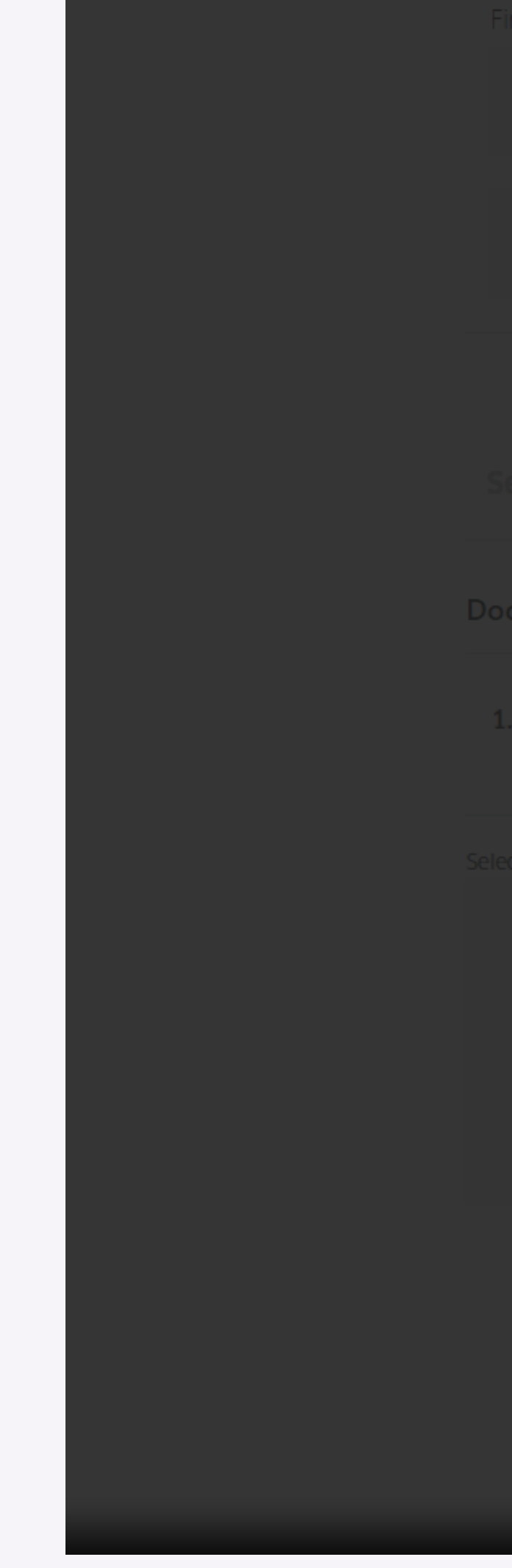

Strona | 1

### Dokument 001

Lorem ipsum dolor sit amet, consectetur adipiscing elit, sed do eiusmod tempor incididunt ut labore et dolore magna aliqua. Ut enim ad minim veniam, quis nostrud exercitation ullamco laboris nisi ut aliquip ex ea commodo consequat. Duis aute irure dolor in reprehenderit in voluptate velit esse cillum dolore eu fugiat nulla pariatur. Excepteur sint occaecat cupidatat non proident, sunt in culpa qui officia deserunt mollit anim id est laborum.

Lorem ipsum dolor sit amet, consectetur adipiscing elit, sed do eiusmod tempor incididunt ut labore et dolore magna aliqua. Ut enim ad minim veniam, quis nostrud exercitation ullamco laboris nisi ut aliquip ex ea commodo consequat. Duis aute irure dolor in reprehenderit in voluptate velit esse cillum dolore eu fugiat nulla pariatur. Excepteur sint occaecat cupidatat non proident, sunt in culpa qui officia deserunt mollit anim id est laborum.

plik.pdf

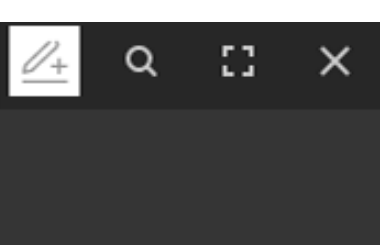

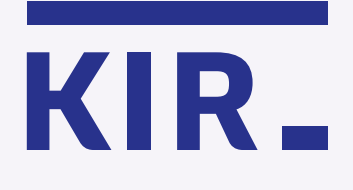

Postępuj według instrukcji, znajdującej się w lewym dolnym rogu:

1. Naciśnij Zze, aby dodać znacznik podpisu na stronie.

2. ↔ Złap i przeciągnij znacznik podpisu w wybrane miejsce.

3. Zapisz ustawienie.

Pamiętaj, że znacznik możesz umieścić tylko na jednej stronie podpisywanego dokumentu. Jeżeli chcesz umieścić znacznik podpisu np. w dwóch miejscach, wówczas należy podpisać dokument dwa razy. Strona | 1

## Dokument 001

Lorem ipsum dolor sit amet, consectetur adipiscing elit, sed do eiusmod tempor incididunt ut labore et dolore magna aliqua. Ut enim ad minim veniam, quis nostrud exercitation ullamco laboris nisi ut aliquip ex ea commodo consequat. Duis aute irure dolor in reprehenderit in voluptate velit esse cillum dolore eu fugiat nulla pariatur. Excepteur sint occaecat cupidatat non proident, sunt in culpa qui officia deserunt mollit anim id est laborum.

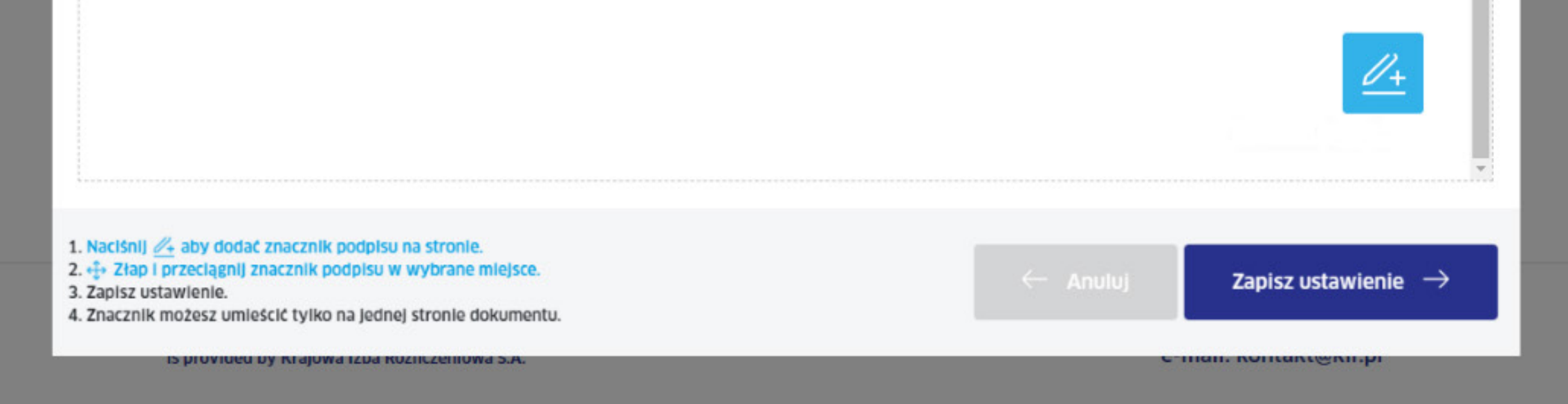

**mSzafir** - Jak umieścić znacznik podpisu, podpisując dokument przy użyciu certyfikatu jednorazowego?

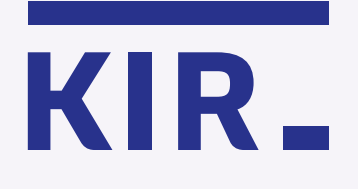

Kliknij **"Zapisz ustawienie"**, a następnie X, aby zamknąć podgląd dokumentu.

Kliknij **"Autoryzuj i podpisz"**, aby dokończyć proces podpisywania dokumentu.

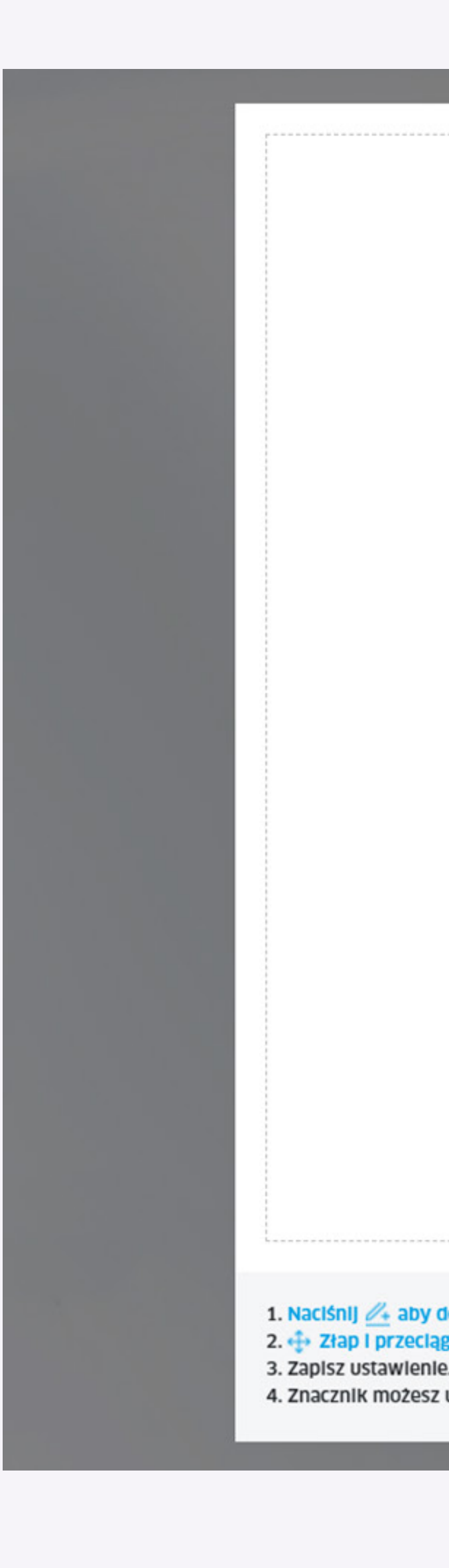

ut labore et dolore magna aliqua. Ut enim ad minim veniam, quis nostrud exercitation ullamco laboris nisi ut aliquip ex ea commodo consequat. Duis aute irure dolor in reprehenderit in voluptate velit esse cillum dolore eu fugiat nulla pariatur. Excepteur sint occaecat cupidatat non proident, sunt in culpa qui officia deserunt mollit anim id est laborum.

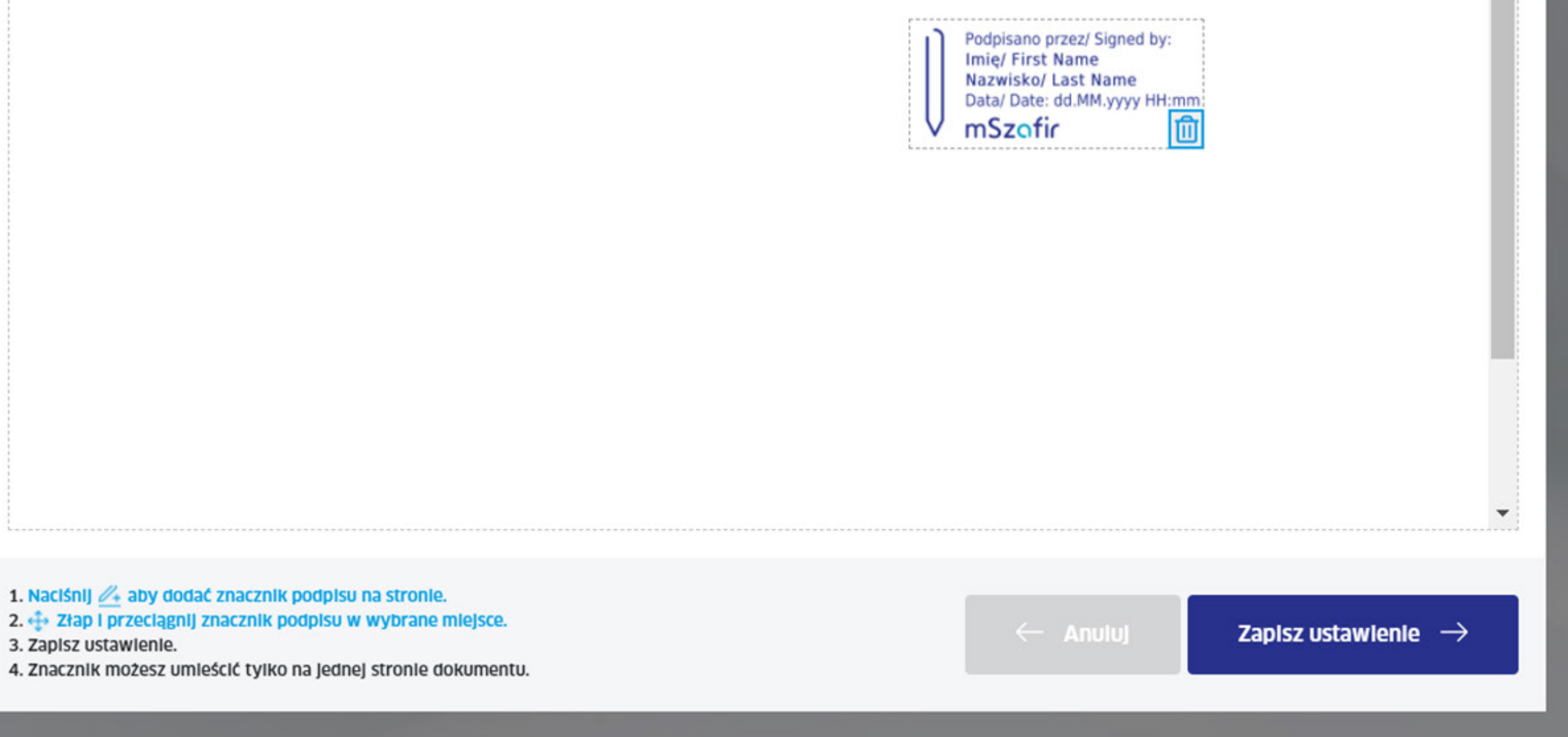

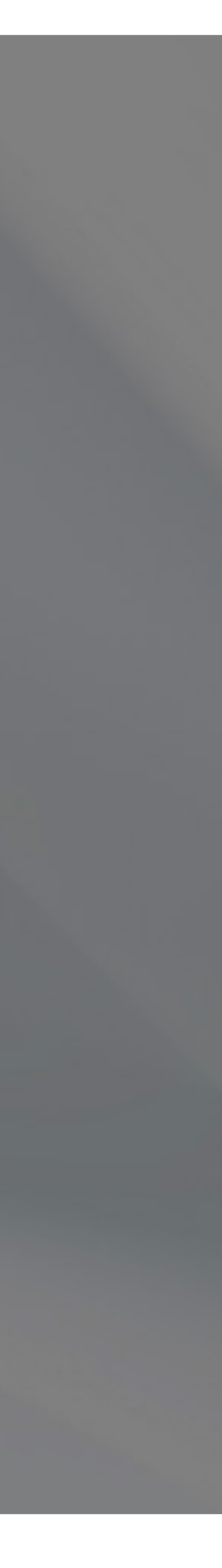

.

## mSzafir

więcej na **www.mszafir.pl** 

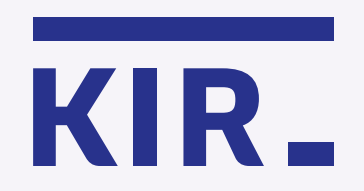

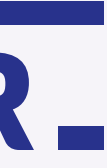